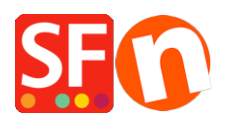

Base de conocimiento > Aspecto y personalización > Adding custom HTML code to a Page or to the entire website

## Adding custom HTML code to a Page or to the entire website

Merliza N. - 2025-05-13 - Aspecto y personalización

ShopFactory has a revised set of options to add or Edit custom HTML on your site globally. With the revised *Edit HTML* feature, you can add your own HTML code and specify where you want the HTML feature app to be placed on your site in specific areas.

The Edit HTML function eliminates the need to add or edit HTML on every page of your site when you need to add design elements, applications such as newsletter links, Google or third party tracking code, security seal, or links to other websites. Some other uses of this feature allow you to add linked graphics and image headers to your index department links. Advanced ShopFactory users will even be able to add custom applications to their site.

You are not limited to adding just one set of HTML code, you can add multiple layers based on your own specific needs to the same location on your site. V14 users:

In ShopFactory Central page, click "My Store" ->Custom Website Contents

| ShopFactor       | y Central       | My Store                                                                                                    | ×     |
|------------------|-----------------|----------------------------------------------------------------------------------------------------|-------|
| 1. My Store      | My Products     | General         Add Custom Conterts           Company logo         Here you can add extra HTML code which will be shown on top or at the bottom of the page, depending on your selection.           Company logo         HTML code could be special code for example a hit counter, or some text you want to display, or special adverting benness. To add code, clot on the selection of the page, depending on your selection.           Cookies         > HTML hame: This name simply allows you to identify the code.           HTML Code: The actual code you have entered.         Full                                                                                                    | * III |
|                  |                 | Contact details Set Location: This is visible after you clok on the Lill button. It allows you to place the code at the top or the bottom of the page. Exact positioning may be dependent on the page theme selected.                                                                                                    | · -   |
|                  |                 | Customer Details   Name Contents Credit card payments are securely processed by:                                                                                                    | -     |
| FD               | ∞0<br>0         | Protect your website with a Protect your website with a Pr |       |
| Marketing        | Social Networks | Select how to accept paym                                                                                                    |       |
|                  |                 | Set up shop currencies                                                                                                    |       |
| ø                | $\bigcirc$      | Shipping Charges                                                                                                    |       |
|                  |                 | Taxes 3. X * Add social media links                                                                                                    |       |
| Customize design | Video tutorials | Shop wide discounts                                                                                                    | Help  |
|                  | :               | Custom Website contents                                                                                                    |       |
|                  |                 | Edit Website Footer                                                                                                    | - 1   |
|                  |                 | Custom Navigation                                                                                                    |       |
|                  |                 | Stock control                                                                                                    |       |

(Or click "Central" dropdown ->Custom Website contents)

Alternatively, you can access this feature by doing the following:

## Adding HTML Website-wide:

1. Open your shop in ShopFactory

2. If you want to apply the custom HTML in the entire site, click **Central** dropdown ->*Custom Website Contents* option

## Adding HTML to a Page:

If you want the custom HTML code to apply only in a specific page, then follow the steps below:

- On the left hand side tree menu, select the page that you would like to add the code to.
- At the Page toolbar, click on Edit Page button (or double-click on the page from the left-tree menu)
- The Page Properties Wizard shows up. At the left menu, select "Add Custom Contents" option

| Page Properties Wizard - Page 4                                                                                                    |                                                                |                                                                                                    |                                                                                                    |  |  |
|----------------------------------------------------------------------------------------------------|----------------------------------------------------------------|----------------------------------------------------------------------------------------------------|----------------------------------------------------------------------------------------------------|--|--|
| <ul> <li>Page Properties 2</li> <li>Page design</li> <li>Product/Paragraph design</li> <li>Link Image group 1</li> <li>Link Image group 2</li> </ul>                         | Here you can<br>selection.<br>HTML code con<br>add code, click | add extra HTML code which will be shown o<br>uld be special code for example a hit counter, or so<br>on []. | on top or at the bottom of the page, depending on your<br>ome text you want to display, or special advertising banners. To |  |  |
| 63b       Link image group 2         63b       Link image group 2         63b       Link image group 3         C       Link information         C       Add Curtopp Contents |                                                                |                                                                                                    |                                                                                                    |  |  |
| Available Stock<br>g SEO Details<br>Q Product search filters<br>Cookies / GDPR                                                                                               | Name                                                           | Contents                                                                                                    |                                                                                                    |  |  |
|                                                                                                    |                                                                | + / *                                                                                                    | OK Cancel Help                                                                                                    |  |  |

- Click on the small icon that contains a plus symbol in the bottom of the page. This will open the *HTML Code Property* popup dialog.

- Enter an identification name, i.e. '*my code*'. In the 'Enter code' field, paste your HTML code. At the bottom of the dialog, you can choose where you would like to have this code added to the page, i.e. top or bottom by clicking the appropriate radio button.

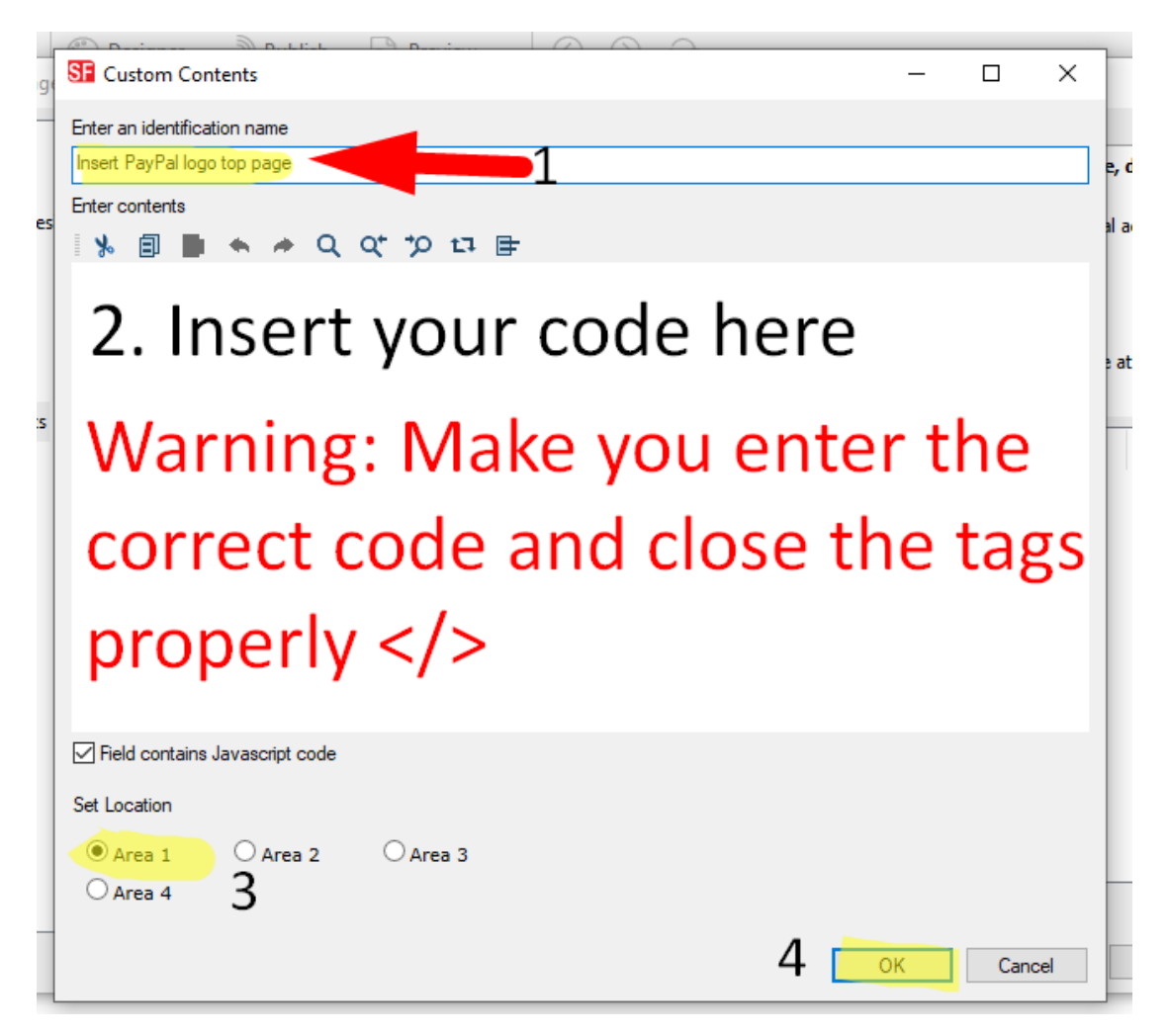

- Click OK to close the HTML Property dialog -> at the Page properties box, click OK to return to the ShopFactory editor.

- Your code has now been added and you can do a preview to view the result.

**Note:** If your custom html code is causing some conflicts in the shop, try disabling/unticking it from the "Custom contents" dialog and then preview your shop to see if that fixes the issue. Then you will have to review the custom html code you are adding as it may contain badly written html or invalid code.

Related article:

Adding custom HTML codes within body tag, head sections, or on the front page of the site

https://shopfactory.deskpro.com/en/kb/articles/en-adding-custom-html-codes-within-body-head-sections-or-on-the-front-page-of-the-site